# **Check Reconciliation (Optional Software)**

The Check Reconciliation software will assist the credit union in balancing their bank draft statement(s). It is similar to having a continuous check register kept on the system that does not get purged from the system until instructed by the credit union. Check Reconciliation is an optional software package that can be purchased.

There are two different versions of the balancing step for this software. (See pages 15 and 16.) Other than the balancing process, the options for both versions are the same. Programming will need to configure the program for the version being used by the credit union.

- External checking account(s)
- Internal checking account(s)
- **\*\*Note:** The Check Reconciliation selection also allows access to Check Register, even for credit unions that do not use Check Reconciliation.

To access Check Reconciliation, select one of the following:

- Select Accounting on the Navigation Bar then Check Reconciliation.
- Select Go on the Menu Bar then Check Reconciliation.

The system displays.

| Check Reconciliation                             |
|--------------------------------------------------|
| DESCRIPTION                                      |
| Register 👘                                       |
| Automated Check Reconciliation Setup             |
| Balance Check Reconciliation                     |
| Check Reconciliation Maintenance                 |
| Check Reconciliation Purge                       |
| Check Reconciliation Report                      |
| 📃 Check Register Report                          |
| Update Batch Check Register/Reconciliation Files |
| Update Check Reconciliation                      |

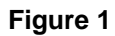

# **Getting Started**

In order to begin using the Check Reconciliation Software, the following changes and procedures will need to be completed.

- Turn on Check Register.
- Mark the check register report to be printed in the Daily Report Selection Setup window under System Administration. (This selection also generates the report with End of Day processing.)
- Give proper Security (access to Check Reconciliation).
- Setup the initial Check Register Setup under System Administration.
- Set up printers for continuous check printing. Single checks could be used but in either case the printer must be a "global printer".
- Enter starting check number(s) first thing each day.

### Turn on Check Register - Credit Union Setup

System Administration Credit Union Setup Overdrafts and Check Register tab

| Datamatic VIEW              |                                  | ×          |
|-----------------------------|----------------------------------|------------|
| Credit Union Setup          |                                  | <b>2</b> 4 |
| Name and Address Overdrafts | and Check Register Other Options |            |
| ACH Overdrafts:             | Allow                            | <b></b>    |
| Check Register:             | No                               | •          |
| Courtesy Pay Default:       | No                               | ▼          |
| Courtesy Pay Max. Default   |                                  |            |
| Courtesy Pay (Online ATM's  | ): Not Allowed                   | -          |
|                             |                                  |            |
|                             |                                  |            |
|                             |                                  |            |
|                             |                                  |            |
|                             |                                  |            |
|                             |                                  |            |
|                             |                                  |            |
|                             |                                  | Save       |
|                             |                                  |            |

#### Figure 2

**Check Register -** To turn on the Check Register option (see arrow above), select "Yes" for Check Register. Select Save, to save the changes.

### Mark check register report to be printed - Daily Report Selection Setup window

System Administration Daily Report Selection Setup

| Datamatic VIEW                                  |                              | ×    |  |  |  |  |
|-------------------------------------------------|------------------------------|------|--|--|--|--|
| Daily Report Selection Setup                    |                              | ۵ 🚨  |  |  |  |  |
| Daily Reports                                   |                              |      |  |  |  |  |
| Payroll Balance Listing                         |                              | E    |  |  |  |  |
| ACH/ATM/FRB Balance Listing                     |                              |      |  |  |  |  |
| Draft Balance Listing Daily Transaction Listing |                              |      |  |  |  |  |
| Checks and Cash Received                        |                              |      |  |  |  |  |
| Daily Check Register                            |                              |      |  |  |  |  |
| Payments on Delinquent Loans                    | Payments on Delinquent Loans |      |  |  |  |  |
| Verdrawn Account Listing                        |                              |      |  |  |  |  |
| CD Forecast Report                              |                              | -    |  |  |  |  |
| User Defined Reports:                           |                              |      |  |  |  |  |
| Print                                           | Print                        |      |  |  |  |  |
| Print                                           | Print 📃                      |      |  |  |  |  |
| Print                                           | Print                        |      |  |  |  |  |
|                                                 |                              |      |  |  |  |  |
|                                                 |                              | Save |  |  |  |  |
|                                                 |                              |      |  |  |  |  |

Figure 3

Select **"Daily Check Register"** so that a check mark is placed in the box to the left of the selection. Select Save, to save the changes.

#### **Give Proper Security - Teller Administration**

System Administration Teller Administration Select Teller Basic tab

| General | Options Hours Basic Account Member Restricted Ledger System |   |
|---------|-------------------------------------------------------------|---|
|         |                                                             |   |
| D       | scription                                                   | * |
|         | Accounts Payable                                            |   |
|         | ACH Origination                                             |   |
| N       | ARTA Lending                                                | = |
|         | ATM Positive File Extract                                   |   |
|         | Card Information                                            |   |
| → 🛛     | Check Reconciliation                                        |   |
| → 🛛     | Check Register                                              |   |
| N       | Collections                                                 |   |
| N       | Credit Bureau Retrieval                                     |   |
| N       | Extracts                                                    |   |
|         | File Exchange (Documents)                                   |   |
|         | File Exchange (Remote Deposit)                              |   |
|         | File Exchange (Wire Transfer)                               |   |
|         | Fixed Assets                                                |   |
|         | General Ledger<br>General Ledger (Toquiry)                  | - |
|         |                                                             |   |

Figure 4

The employee(s) who will be using the Check Reconciliation software will need to be given the proper security so that they will have access to the windows and screens. Both the **"Check Reconciliation"** and **"Check Register"** security options will need to be checked with means "permitted".

After checking the Check Register option, select OK to save the changes.

#### System Administration

The initial setup for check register is done by selecting:

System Administration Check Register Setup

| 200   2362   732000 </th <th></th>                                                                                                    |          |
|----------------------------------------------------------------------------------------------------|----------|
| 201   4203   731000   Image: Constraint of the state of the state |          |
| 97   1118   731000   Image: Constraint of the second second secon |          |
| 1 1043 731000                                                                                                    |          |
|                                                                                                    | <i></i>  |
|                                                                                                    |          |
|                                                                                                    | <i></i>  |
|                                                                                                    | <i> </i> |
|                                                                                                    |          |
|                                                                                                    | <i>}</i> |
|                                                                                                    |          |
|                                                                                                    |          |

Figure 5

**Check TTY -** Enter the TTY# of the Check Printer(s).

**Starting Check Number** - Enter the Starting Check Number for the checks issued using this printer. **\*\*Note:** The starting check number changes during the day as checks are issued.

**GL Bank** - Enter the General Ledger Number associated with the checks issued from the printer. This general ledger number is used for the breakdown on the Check Register Report (not for posting purposes).

#### **Batch Checks:**

**Accounts Payable GL** - Enter the General Ledger Number associated with the checks issued for Accounts Payable. This general ledger number is used for the breakdown on the Check Register Report (not for posting purposes). This is only for credit unions using the optional Accounts Payable software.

**\*\*Note:** The Accounts Payable check printing job prompts for the "Starting Check Number" to be entered.

**CD Interest GL Account** - Enter the General Ledger Number associated with CD Interest checks. This general ledger number is used for the breakdown on the Check Register Report (not for posting purposes). See Payable and Suspense Account Setup. This is only for credit unions that issue CD Interest checks.

**\*\*Note:** The CD Check printing job prompts for the "Starting Check Number" to be entered.

When finished, select Save to save the changes.

#### **Station Setup**

In order for the system to recognize the check printer for using Check Register, a **"Check Printer ID"** must be entered in Station Setup for each teller/employee. This must match the TTY # entered on the Check Register Setup window. (See two pages previous.)

| Datamatic VIEW        | ×                               |
|-----------------------|---------------------------------|
| Station Setup         | 🖨 🖨                             |
| General Receipts Ched | ks Cash Dispenser Cash Recycler |
| Check Printer:        | Support 👻                       |
| Check Format:         | Laser - Cut Sheet 🔹             |
| Check Printer ID:     | 400                             |
| Money Order Printer:  | Support                         |
| Money Order Format:   | Laser - Cut Sheet               |
| Money Order ID:       | 400                             |
|                       |                                 |
|                       |                                 |
|                       | Save                            |

Figure 6

Select Save, to save the changes.

The same concept applies to Money Orders. In order for the system to recognize the money order printer for using Check Register, a "Money Order ID" must be entered in Station Setup for each teller/employee. This must match the TTY # entered on the Check Register Setup window. (See two pages previous.)

#### Other Information:

The **check/money order number** can be printed on the Credit Union stub portion on laser checks and money orders. **\*\*Note:** This is tied to Check Register by the ID (Check Printer ID or Money Order ID in Station Setup). If the credit union does not use check register, the check/money order number will not be printed on the check/money order stub.

# Set Starting Check Numbers

Tools on the Menu Bar Set Starting Check Numbers

|     | Start Number | GL Bank |              | Start Number | GL Bank | ~             |
|-----|--------------|---------|--------------|--------------|---------|---------------|
| 200 | 2362         | 732000  | $\gg$        |              |         | $\gg$         |
| 201 | 4203         | 731000  | $\gg$        |              |         | $\mathcal{P}$ |
| 97  | 1118         | 731000  | >            |              |         | $\mathcal{P}$ |
| 1   | 1043         | 731000  | $\mathbf{P}$ |              |         | $\mathcal{P}$ |
|     |              |         | $\gg$        |              |         | $\mathcal{S}$ |
|     |              |         | $\geqslant$  |              |         | $\mathcal{P}$ |
|     |              |         | $\mathbb{Q}$ |              |         | $\mathcal{S}$ |
|     |              |         | $\mathbb{Q}$ |              |         | $\mathcal{S}$ |
|     |              |         | $\mathbf{P}$ |              |         | $\mathcal{S}$ |
|     |              |         | $\mathbf{P}$ |              |         | $\mathbf{P}$  |
|     |              |         |              |              |         | 8             |

Figure 7

First thing in the morning every work day, the next starting check number(s) must be verified and changed on this screen, if necessary. CD Interest checks and Accounts Payable checks can also be reconciled with the Check Reconciliation software. **\*\*Note:** See the "Update Batch Check Register / Reconciliation Files" page for more information.

**IMPORTANT:** If using a check printer to print CD Interest Checks, **after printing the checks**, change the next starting number appropriately on this window.

It is necessary to verify the check number and the number on the system every time checks are put in the printer. The check numbers should be the same. If not, change the check number on the system. The system will increase the check number as checks are issued.

**\*\*Note:** If additional check printers need to be added for check register purposes, see "Check Register Setup" in the System Administration Manual.

# Register

### **Display and Add**

To access the Check Register, select one of the following:

- Select Accounting on the Navigation Bar then Check Reconciliation.
- Select Go on the Menu Bar then Check Reconciliation.

Then select the "Check Register" folder. The system displays.

| Number            | Amount             | Date       | Status      | GL Bank    | Payable To                   |   |
|-------------------|--------------------|------------|-------------|------------|------------------------------|---|
| Double click here | to add a new check |            |             |            |                              |   |
| 99                | \$5,000.00         | 09-01-2004 | Outstanding | 000-731033 | Bob's Used Cars              |   |
| 100               | \$100.00           | 09-01-2004 | Outstanding | 000-731000 | terry 4/24/07                |   |
| 1022              | \$3,025.00         | 09-01-2004 | Void        | 000-931001 | MSU                          |   |
| 1023              | \$1,000.00         | 09-01-2004 | Outstanding | 000-731001 | GEORGE R MILLER              |   |
| 1024              | \$50.00            | 09-01-2004 | Outstanding | 000-731001 | Check 1                      |   |
| 1025              | \$30.00            | 09-01-2004 | Outstanding | 000-731001 | Check 2                      |   |
| 1026              | \$20.00            | 09-01-2004 | Outstanding | 000-731001 | Check 3                      |   |
| 1027              | \$60.00            | 09-01-2004 | Outstanding | 000-731001 | Check 4                      |   |
| 1028              | \$20.00            | 09-01-2004 | Outstanding | 000-731001 | Check 5                      |   |
| 1029              | \$20.00            | 09-01-2004 | Outstanding | 000-731001 | Check 6                      | = |
| 1030              | \$321.22           | 09-01-2004 | Outstanding | 000-731000 | bbbb                         |   |
| 1032              | \$750.00           | 09-01-2004 | Outstanding | 000-731022 | Cashier                      |   |
| 1033              | \$650.00           | 09-01-2004 | Outstanding | 000-731001 | Michigan State University    |   |
| 1034              | \$550.00           | 09-01-2004 | Outstanding | 000-731005 | MSU                          |   |
| 1036              | \$50.00            | 09-01-2004 | Outstanding | 000-731001 | Payable to                   |   |
| 1037              | \$100.00           | 09-01-2004 | Outstanding | 000-731001 | LCC                          |   |
| 1038              | \$200.00           | 09-01-2004 | Outstanding | 000-731001 | MSU                          |   |
| 1039              | \$50.00            | 09-01-2004 | Outstanding | 000-731001 | CAR REPAIR SHOP              |   |
| 1040              | \$5.00             | 09-01-2004 | Outstanding | 000-731001 | MSU                          |   |
| 1040              | \$1,200.00         | 09-01-2004 | Outstanding | 000-731002 | XXX                          |   |
| 1041              | \$12.00            | 09-01-2004 | Outstanding | 000-731000 | mm                           |   |
| 1041              | \$100.00           | 09-01-2004 | Outstanding | 000-731001 |                              |   |
| 1042              | \$100.00           | 09-01-2004 | Outstanding | 000-731001 | Testing Money Order          |   |
| 1042              | \$125.95           | 09-01-2004 | Outstanding | 000-731000 | Buddy Roberts                |   |
| 1043              | \$133.22           | 09-01-2004 | Outstanding | 000-731000 | VVV                          |   |
| 1046              | \$1.00             | 09-01-2004 | Void        | 000-731002 | ууу                          |   |
| 1046              | \$2.00             | 09-01-2004 | Outstanding | 000-731000 | tr2                          |   |
| 1047              | \$88.99            | 09-01-2004 | Outstanding | 000-731000 | ccc                          |   |
| 1047              | \$15.00            | 09-01-2004 | Outstanding | 000-731000 | Joyce Ray                    |   |
| 1048              | \$22.95            | 09-01-2004 | Outstanding | 000-731000 | George Washington            |   |
| 1050              | \$1.01             | 09-01-2004 | Outstanding | 000-731000 | 4-23-07                      |   |
| 1051              | \$12.99            | 09-01-2004 | Outstanding | 000-031000 | added 1051 with C# add check |   |
| 1052              | \$1.00             | 09-01-2004 | Outstanding | 000-031000 | lkkkkk                       |   |
| 1052              | \$2.00             | 09-01-2004 | Outstanding | 000-731000 | from C#                      |   |
| 1053              | \$78.11            | 09-01-2004 | Outstanding | 000-731001 | one                          |   |
| 1055              | \$132.11           | 09-01-2004 | Outstanding | 000-031000 | mmm                          |   |
| 1057              | \$1.09             | 09-01-2004 | Outstanding | 000-731000 | Terry                        |   |
| 1 2357            | \$100.00           | 09-01-2004 | Outstanding | 000-732000 | Charlie Ball                 | - |

### Figure 8

**The checks that have been issued** <u>today</u> (with today's date) are displayed. As checks are issued throughout the day, the information for each check is added to this window.

This window will only display if the Check Register option is turned on. An error message will display, if the credit union does not use Check Register.

To manually add a new check on the system, highlight the "Double click here to add a new check" line and press enter or double click on that line.

The **Add Check** window is displayed. This is used to manually enter checks not printed by the system so that these checks can be included on the Check Register Report.

Christmas Club checks (even though these checks can be printed by the system) are not included on the Check Register Report unless they are manually entered.

**\*\*Note:** This window will <u>not</u> generate the general ledger entries needed when a check is manually issued. These entries must be manually made. This window is solely for getting the check information to be included on the check register when a check is manually typed.

The system displays.

| Datamatic VIEW |            | ×                     |
|----------------|------------|-----------------------|
| Add Check      |            | 4                     |
| Check Number:  | 145        |                       |
| Check Date:    | 05-11-2009 |                       |
| GL Bank:       | 739000     | $\left \right\rangle$ |
| Check Amount:  |            |                       |
| Payable To:    |            |                       |
|                |            |                       |
|                |            |                       |
|                |            |                       |
|                | Save       | e                     |
|                |            |                       |

Figure 9

Enter the "Check Number", "GL Bank" (general ledger number) if different, "Check Amount", and "Payable To" information. The "Check Date" field defaults to today's date.

Select Save, to add the check information to the system.

### **Other Check Register Options**

Right click on a specific check number and the system displays.

| Nu | umber                      | Amount     | Date       | Status      | GL Bank    | Payable To                   | * |
|----|----------------------------|------------|------------|-------------|------------|------------------------------|---|
| ١٩ | Double click here to add a | new check  |            |             |            |                              |   |
|    | 99                         | \$5,000.00 | 09-01-2004 | Outstanding | 000-731033 | Bob's Used Cars              |   |
|    | 100                        | \$100.00   | 09-01-2004 | Outstanding | 000-731000 | terry 4/24/07                |   |
|    | 1022                       | \$3,025.00 | 09-01-2004 | Void        | 000-931001 | MSU                          |   |
|    | 1023                       | \$1,000.00 | 09-01-2004 | Outstanding | 000-731001 | GEORGE R MILLER              |   |
|    | 1024                       | \$50.00    | 09-01-2004 | Outstanding | 000-731001 | Check 1                      |   |
|    | 1025                       | \$30.00    | 09-01-2004 | Outstanding | 000-731001 | Check 2                      |   |
|    | 1026                       | \$20.00    | 09-01-2004 | Outstanding | 000-731001 | Check 3                      |   |
| C  | 1027                       | \$60.00    | 09-01-2004 | Out the     |            | Check 4                      |   |
|    | 1028                       | \$20.00    | 09-01-2004 | Ou Add Ci   | neck       | Check 5                      |   |
|    | 1029                       | \$20.00    | 09-01-2004 | Ou Edit Ch  | leck       | Check 6                      | Ξ |
|    | 1030                       | \$321.22   | 09-01-2004 | Ou Void C   | heck       | bbbb                         |   |
|    | 1032                       | \$750.00   | 09-01-2004 | Ou          |            | Cashier                      |   |
|    | 1033                       | \$650.00   | 09-01-2004 | Outstanding | 000-731001 | Michigan State University    |   |
|    | 1034                       | \$550.00   | 09-01-2004 | Outstanding | 000-731005 | MSU                          |   |
|    | 1036                       | \$50.00    | 09-01-2004 | Outstanding | 000-731001 | Payable to                   |   |
|    | 1037                       | \$100.00   | 09-01-2004 | Outstanding | 000-731001 | LCC                          |   |
|    | 1038                       | \$200.00   | 09-01-2004 | Outstanding | 000-731001 | MSU                          |   |
|    | 1039                       | \$50.00    | 09-01-2004 | Outstanding | 000-731001 | CAR REPAIR SHOP              |   |
|    | 1040                       | \$5.00     | 09-01-2004 | Outstanding | 000-731001 | MSU                          |   |
|    | 1040                       | \$1,200.00 | 09-01-2004 | Outstanding | 000-731002 | XXX                          |   |
|    | 1041                       | \$12.00    | 09-01-2004 | Outstanding | 000-731000 | mm                           |   |
|    | 1041                       | \$100.00   | 09-01-2004 | Outstanding | 000-731001 |                              |   |
|    | 1042                       | \$100.00   | 09-01-2004 | Outstanding | 000-731001 | Testing Money Order          |   |
|    | 1042                       | \$125.95   | 09-01-2004 | Outstanding | 000-731000 | Buddy Roberts                |   |
|    | 1043                       | \$133.22   | 09-01-2004 | Outstanding | 000-731000 | VVV                          |   |
|    | 1046                       | \$1.00     | 09-01-2004 | Void        | 000-731002 | ууу                          |   |
|    | 1046                       | \$2.00     | 09-01-2004 | Outstanding | 000-731000 | tr2                          |   |
|    | 1047                       | \$88.99    | 09-01-2004 | Outstanding | 000-731000 | ccc                          |   |
|    | 1047                       | \$15.00    | 09-01-2004 | Outstanding | 000-731000 | Joyce Ray                    |   |
|    | 1048                       | \$22.95    | 09-01-2004 | Outstanding | 000-731000 | George Washington            |   |
|    | 1050                       | \$1.01     | 09-01-2004 | Outstanding | 000-731000 | 4-23-07                      |   |
|    | 1051                       | \$12.99    | 09-01-2004 | Outstanding | 000-031000 | added 1051 with C# add check |   |
|    | 1052                       | \$1.00     | 09-01-2004 | Outstanding | 000-031000 | lkkkkk                       |   |
|    | 1052                       | \$2.00     | 09-01-2004 | Outstanding | 000-731000 | from C#                      |   |
|    | 1053                       | \$78.11    | 09-01-2004 | Outstanding | 000-731001 | one                          |   |
|    | 1055                       | \$132.11   | 09-01-2004 | Outstanding | 000-031000 | mmm                          |   |
|    | 1057                       | \$1.09     | 09-01-2004 | Outstanding | 000-731000 | Terry                        |   |
| P  | 2357                       | \$100.00   | 09-01-2004 | Outstanding | 000-732000 | Charlie Ball                 | Ŧ |

### Figure 10

Add Check - Displays the Add Check window.

**TIP:** Select "Action" on the Menu Bar to display the same options as above. The selections under "Action" on the Menu Bar are determined by what is displayed in the window.

Edit Check - The system displays the following.

| Datamatic VIEW |                       | X                      |
|----------------|-----------------------|------------------------|
| Edit Check     |                       | ٥                      |
| Check Number:  | 146                   | ]                      |
| Check Date:    | 05-11-2009            |                        |
| GL Bank:       | 739000                | $\left  \right\rangle$ |
| Check Amount:  | \$1000.00             | ]                      |
| Payable To:    | The Chocolate Factory |                        |
|                |                       |                        |
|                |                       |                        |
|                | Save                  |                        |

Figure 11

Changes can be made to the Check Number and/or GL Bank. The information that is grayed out cannot be changed. Select Save, when finished making changes.

**\*\*Note:** If a change is made to a check number and it is a valid check number within the sequence in the Check Register Setup, the Check Register Setup window must be changed to reflect the next valid check number.

**Example:** If the check printer jams and the check is ruined.

Void Check - The system displays the following.

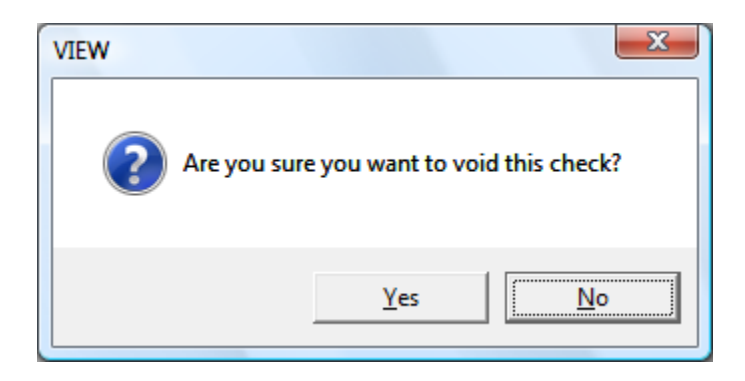

Select Yes, to continue with changing the status of the check to "void". Otherwise, select No.

### **Check Register Reference**

Check Register Setup – Refer to the System Administration Manual

# **Automated Check Reconciliation Setup**

The Automated Check Reconciliation Setup selection is used to setup the processors that will be providing Monthly Check Statement information by file download to the credit union. This is also used to setup the in-house checking accounts that will have the paid drafts uploaded into Check Reconciliation and marked as "cleared".

This screen must be setup prior to attempting the "Balance Check Reconciliation" selection.

| Datamatic VIEW                       |              |       |                   |          |  |  |  |  |
|--------------------------------------|--------------|-------|-------------------|----------|--|--|--|--|
| Automated Check Reconciliation Setup |              |       |                   |          |  |  |  |  |
| Change Quit                          |              | cl    | heck Peconciliati | on Setun |  |  |  |  |
| GL Bank                              | Processor TD | CL B: | ank Process       | or TD    |  |  |  |  |
|                                      |              | -     |                   |          |  |  |  |  |
| 1                                    |              |       |                   |          |  |  |  |  |
| 1.1                                  |              |       |                   |          |  |  |  |  |
| 1.1                                  |              |       |                   |          |  |  |  |  |
|                                      |              | -     |                   |          |  |  |  |  |
| 1                                    |              |       |                   |          |  |  |  |  |
|                                      |              |       |                   |          |  |  |  |  |
|                                      |              |       |                   |          |  |  |  |  |
|                                      |              |       |                   |          |  |  |  |  |
|                                      |              |       |                   |          |  |  |  |  |
|                                      |              |       |                   |          |  |  |  |  |
|                                      |              |       |                   |          |  |  |  |  |
|                                      |              |       |                   |          |  |  |  |  |

Figure 12

- **GL Bank -** Enter the general ledger account number associated with the checks issued through the processor whose ID number will be entered in the next field.
- **Processor ID** Enter the ID of the processor associated with the checks issued using the general ledger account number that was entered in the previous field.

When the credit union has their checking account(s) at the credit union rather than at another financial institution, enter the checking account number (Account Base, Check Digit and Suffix) as the Processor ID. Each different checking account will need to be entered here with the corresponding general ledger account number.

After entering the information, press enter. Select "Yes" in the upper right corner of the screen to process and press enter.

# **Balance Check Reconciliation**

### External Checking Account(s)

The Balance Check Reconciliation option is used to upload the Monthly Check Statement information from vendor.

The following are the procedures to follow to do this process.

To Upload Monthly Check Statement from vendor, a file download with a specific format designed by Datamatic will need to have been provided. Once this is provided and tested by Datamatic, the credit union will download this file to the mainframe, balance and update check recon.

Note the file directory on hard drive of a PC where the file is located. The file must be put in the Datamatic folder on C:Drive (C:\Datamatic). The name of the file must be CKRmmdd. (CKR must be in Caps and mmdd is the current month and day.)

- Select: Upload File Wizard in Operations under Other Tasks on the Navigation Bar or Go on the Menu Bar. Upload the appropriate file.
- ⇒ **Select:** Accounting on the Navigation Bar or under Go on the Menu Bar.
- ⇒ **Select:** Check Reconciliation
- ⇒ **Select:** Balance Check Reconciliation

Loading from System Floppy (not PC)? Answer "N" for no.

- **Select File:** If more than one file on system. When balanced, file is completed. Press Esc to return to the Check Reconciliation window.
- Select: Update Check Reconciliation. This selection is used to change the status of the drafts from outstanding to cleared. After the update finishes, print Check Reconciliation Report and balance to general ledger.

### Internal Checking Account(s)

The purpose of this procedure is to mark the paid drafts for specific in-house checking accounts as "cleared" in Check Reconciliation. It is up to the credit union how often the balance process will be done (daily, weekly, monthly, etc.).

**\*\*Note:** If switching from the external method to the internal method (or vice-versa), programming will need to make a change on the system.

Prior to beginning the steps below, the **"Automated Check Reconciliation Setup"** screen needs to be setup with the appropriate information for the in-house checking accounts. A separate entry needs to be setup for each in-house checking account to be balanced in Check Reconciliation.

- GL Bank = General Ledger Account Number for the checking account entered for the Processor ID.
- Processor ID = Enter the number used to identify the checking account. For identification purposes, enter the checking account number (Account Base, Check Digit and Suffix).
- 1. Select "Balance Check Reconciliation". Select "Print to Backup" for the printer selection.
  - Enter the date range of paid drafts to be uploaded into Check Reconciliation. If only one date is needed, enter that date in both fields.
  - Enter the Checking Account Number (Account Base, Check Digit and Suffix) to be uploaded.
  - Enter the Bank Processor ID assigned to the Checking Account Number entered. (See page 14)

| Datamatic VIEW           | x                               |
|--------------------------|---------------------------------|
| Balance Check Reconcilia | tion 🕒                          |
| Balance Quit             | Chack Peron Statement Extract   |
|                          |                                 |
|                          | Check Extract Range: 💴 📕 thru 📰 |
|                          | CU Draft Account                |
|                          | Bank Processor ID               |

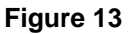

- 2. Look over the **"Check Reconciliation Balance Report"** (CR560-01) in the Reports window under Other Tasks on the Navigation Bar or Go on the Menu Bar then select the "Backup" folder. If OK, proceed to the next step.
- 3. Select **"Update Check Reconciliation"**. After selecting the printer option, the system will begin the balancing process. This selection is used to change the status of the drafts from outstanding to cleared.
- 4. Look over the **"Check Reconciliation Update Errors Report"**. If print to backup was selected as the printer selection, go to the Backup folder in the Reports window.

5. Generate the **"Check Reconciliation Report"** and follow credit union balancing procedures. The Checking Account statement, general ledger balance and Check Reconciliation Report will be needed.

The steps on the previous page need to be repeated for each Checking Account Number to be reconciled in Check Reconciliation.

Example of Check Reconciliation Balance Report.

| 📃 Check Reconci             | liation Balance  | Report       |                  |                |                           |                               |
|-----------------------------|------------------|--------------|------------------|----------------|---------------------------|-------------------------------|
| 👌 🔚   Search                |                  |              | 🔿 Go             |                |                           |                               |
| 06/19/2013<br>Support Credi | t Union          | (            | Chec)            | Reconciliation | Balance Report<br>6-19-13 | PAGE 1<br>REPORT NO. CR560-01 |
| Processor ID                | GL Bank          | Check#       | DR Amount        | CR Amount      | Description               |                               |
| 0-000620570<br>0-000620570  | 739000<br>739000 | 3948<br>3947 | 134.39<br>177.77 |                |                           |                               |
| Totals:<br>Errors:          |                  | 2            | 312.16           |                |                           |                               |
| Totals:                     |                  | 2            |                  |                |                           |                               |
| •                           |                  |              | III              |                |                           | 4                             |

Figure 14

Example of the Check Reconciliation Update Errors Report.

| 📃 Check Reconci             | liation Update   | Errors Report | -                |                  | A 8-4                                          |                               |
|-----------------------------|------------------|---------------|------------------|------------------|------------------------------------------------|-------------------------------|
| 👌 🔚   Search                |                  |               | 📫 Go             |                  |                                                |                               |
| 06/19/2013<br>Support Credi | t Union          | (             | Chec<br>1)       | k Reconciliation | Rejection Report                               | PAGE 1<br>REPORT NO. CR560-01 |
|                             |                  |               |                  | Proc Date: 00    | 5-19-13                                        |                               |
| Processor ID                | GL Bank          | Check#        | DR Amount        | CR Amount        | Description                                    |                               |
| 0-000620570<br>0-000620570  | 739000<br>739000 | 3948<br>3947  | 134.39<br>177.77 |                  | Check Already Cleared<br>Check Already Cleared |                               |
| Totals:<br>Errors:          |                  | 2             | 312.16           |                  |                                                |                               |
| Totals:                     |                  | 2             |                  |                  |                                                |                               |
| •                           |                  |               | m                |                  |                                                | Þ                             |

Figure 15

Check Reconciliation

**Datamatic Confidential** This documentation is proprietary and confidential information of Datamatic Processing Inc., and can ONLY be used for its intended use. Any other distribution, dissemination, or copying use is strictly prohibited.

# **Check Reconciliation Maintenance**

The Check Reconciliation Maintenance selection displays the following check maintenance and inquiry options.

| Datamatic VIEW          |                                                                                                    | × |
|-------------------------|----------------------------------------------------------------------------------------------------|---|
| Check Reconciliation Ma | intenance                                                                                                    | 4 |
|                         | Check Reconciliation Maintenance<br>Version 6.00<br>Support Credit Union                                                                                                    |   |
|                         | Check Correction (Single)<br>Check Correction (Range)<br>Check Status Maintenance (List of Checks)<br>Check Status Maintenance (Page-by-Page)<br>Check Status Maintenance (Check Range)<br>Check Reconciliation Inquiry |   |
|                         |                                                                                                    |   |
|                         |                                                                                                    |   |
|                         |                                                                                                    |   |

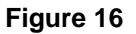

**\*\*Note:** Use the arrow keys to enter information or move around within the selections on the screens.

#### Check Correction (Single)

The Check Correction (Single) selection is used to change a check number, check date or General Ledger number on a single check. This screen is also used to "Void" a single check.

Here is what can be changed on this screen:

- ⇒ Just the Check Number
- ⇒ Just the GL Bank (GL number)
- ⇒ The Check Number and GL Bank together
- ⇒ The Check Number and the Check Date together
- ⇒ The Check Date and GL Bank together
- ⇒ The Check Number, GL Bank and Check Date together

The Check Date by itself cannot be changed.

| Datamatic VIEW                                       | ×            |
|------------------------------------------------------|--------------|
| Check Reconciliation Maintenance                     | 4            |
| Change Void Quit                                     | laintenance  |
| Shighe Clieck                                        | ia mitenance |
| Check Number Check Date 5-11-2009<br>GL Bank -739000 |              |
| Enter New Check Information:                         |              |
| New Check Number                                     |              |
| New Check Date                                       |              |
| New GL Bank                                          |              |
|                                                      |              |
|                                                      |              |
|                                                      |              |
|                                                      |              |
|                                                      |              |

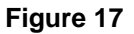

Select **"Change"** and press enter. Enter the Check Number, the Check Date and the GL Bank (if different than the GL Bank displayed) then press enter. Enter the changes that need to be made in Enter New Check Information area. Press enter. Select "Yes" to process the screen and press enter.

Select **"Void"** and press enter. Enter the Check Number, the Check Date and the GL Bank (if different than the GL Bank displayed) then press enter. Select "Yes" in the upper right corner of the screen to process and press enter. This will mark a specific check number as voided on the Check Reconciliation Report.

#### Check Correction (Range)

The Check Correction (Range) selection is used to change the starting check number, check date or General Ledger number for ranges of check numbers.

Here is what can be changed on this screen:

- ⇒ Just the Check Number
- ⇒ Just the GL Bank (GL number)
- ⇒ The Check Number and GL Bank together
- ⇒ The Check Number and the Check Date together
- ⇒ The Check Date and GL Bank together
- ⇒ The Check Number, GL Bank and Check Date together

The Check Date by itself cannot be changed.

| Datamatic VIEW                                           | x |
|----------------------------------------------------------|---|
| Check Reconciliation Maintenance                         | 0 |
| Change Quit<br>Multiple Check Maintenance                |   |
| Check Range thru<br>Check Date 5-11-2009 GL Bank -739000 |   |
| Enter New Check Information:                             |   |
| New Starting Check Number                                |   |
| New Check Date                                           |   |
| New GL Bank                                              |   |
|                                                          |   |
|                                                          |   |
|                                                          |   |
|                                                          |   |
|                                                          |   |

#### Figure 18

Select **"Change"** and press enter. Enter the Check Number Range and press enter. Enter changes that need to be made in the Enter New Check Information area. Press enter. Select "Yes" to process the screen and press enter.

### **Check Status Maintenance (List of Checks)**

The Check Status Maintenance (List of Checks) selection is used for changing the status of a printed check(s).

| Datamatic VIEW             |            |                |             |                   | X     |
|----------------------------|------------|----------------|-------------|-------------------|-------|
| Check Reconciliation M     | aintenance |                |             |                   | 4     |
| _ <mark>Change</mark> Quit |            | - Individual ( | heck Recon  | ciliation Mainter | ance  |
| Teller<br>GL Bank          | 3          | Individual e   | incek kecon |                   | lance |
|                            | Check #    | Amount         | Date        | Status            |       |
|                            |            |                |             |                   |       |
|                            |            |                |             |                   |       |
|                            |            |                |             |                   |       |
|                            |            |                |             |                   |       |
|                            |            |                |             |                   |       |
|                            |            |                |             |                   |       |
|                            |            |                |             |                   |       |
|                            |            |                |             |                   |       |

Figure 19

Select **"Change"** and enter the Teller **#** of the person completing the maintenance, the General Ledger number (GL Bank) and the individual check numbers to be maintained.

The system displays.

| Datamatic VIEW                   |                              |              |              |                   |       |  |
|----------------------------------|------------------------------|--------------|--------------|-------------------|-------|--|
| Check Reconciliation Maintenance |                              |              |              |                   |       |  |
| Change Quit                      |                              | Individual ( | Check Recond | ciliation Mainter | nance |  |
| Teller<br>GL Bank                | 3<br>-739000                 |              |              |                   |       |  |
|                                  | Check #<br>139<br>141<br>143 | Amount       | Date         | Status            |       |  |

Figure 20

Press enter and the system displays.

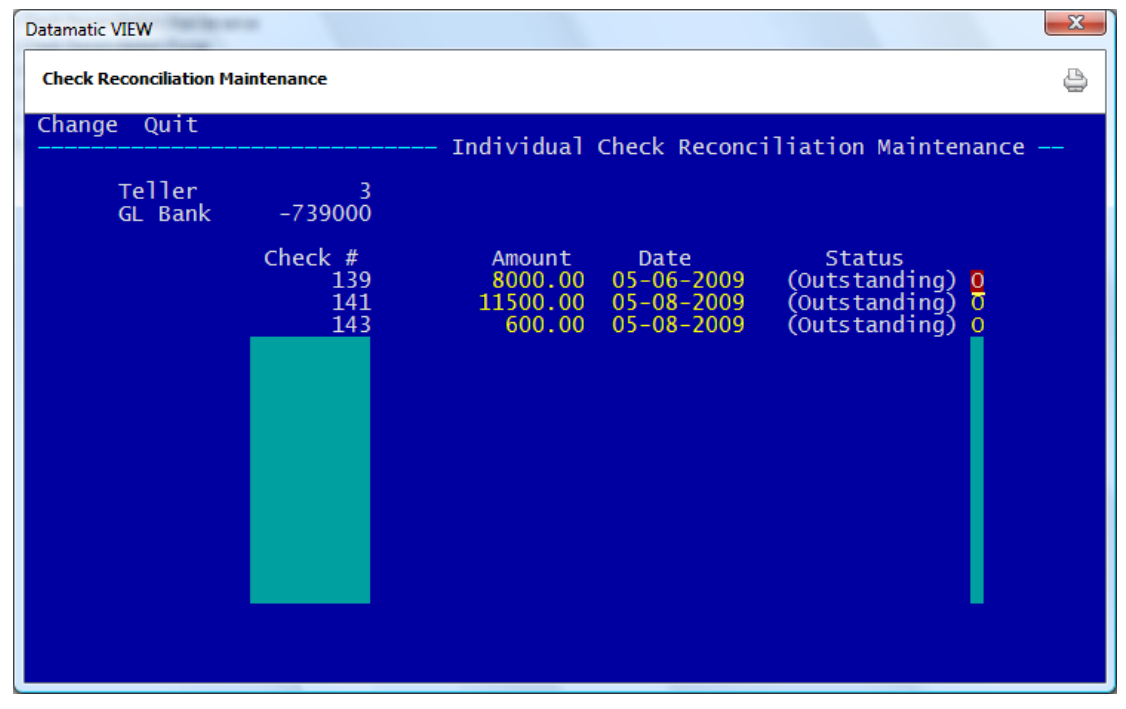

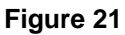

22

**Check Reconciliation** 

Status Code options -

- C = Cleared
- O = Outstanding (default)
- V = Voided

Enter the status code for the check numbers that need to be changed. Press enter. Select "Yes" in the upper right corner of the screen to process and press enter.

A message of "Change Completed" is displayed.

Press Esc to return to the Check Reconciliation Maintenance window.

#### Check Status Maintenance (Page-by-Page)

The Check Status Maintenance (Page-by-Page) selection will display all checks processed through the system and allow changes to be made to the status of each check.

| Datamatic VIEW | V                     |                         |           |                  | ×          |
|----------------|-----------------------|-------------------------|-----------|------------------|------------|
| Check Recon    | ciliation Maintenance |                         |           |                  | 4          |
| Change         | Quit                  | Gr                      | oup Check | Reconciliation M | aintenance |
|                | GL Bank<br>Starting   | -739000<br>Check Number | Teller    | 3                |            |
|                | Check #               | Amount                  | Date      | Status           |            |
|                |                       |                         |           |                  |            |
|                |                       |                         |           |                  |            |
|                |                       |                         |           |                  |            |
|                |                       |                         |           |                  |            |
|                |                       |                         |           |                  |            |
|                |                       |                         |           |                  |            |
|                |                       |                         |           |                  |            |
|                |                       |                         |           |                  |            |

Figure 22

Select **"Change"** and enter the General Ledger number (GL Bank), the Teller **#** of the person completing the maintenance, and the starting check number to be displayed.

The system displays.

| Datamatic VIEW       |                     |                         |           |          |             | ×           |
|----------------------|---------------------|-------------------------|-----------|----------|-------------|-------------|
| Check Reconciliation | n Maintenance       |                         |           |          |             | 4           |
| Change Quit          |                     | Gr                      | oup Check | Recon    | ciliation M | 1aintenance |
|                      | GL Bank<br>Starting | -739000<br>Check Number | Teller    | 3<br>131 |             |             |
| С                    | heck #              | Amount                  | Date      |          | Status      |             |
|                      |                     |                         |           |          |             |             |
|                      |                     |                         |           |          |             |             |
|                      |                     |                         |           |          |             |             |
|                      |                     |                         |           |          |             |             |
|                      |                     |                         |           |          |             |             |
|                      |                     |                         |           |          |             |             |
|                      |                     |                         |           |          |             |             |

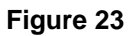

Press enter and the system displays.

| Datamatic VIEW          |                                                                                                    |                                                                                                    |                                                                                                    |                                                                                                    | × |
|-------------------------|----------------------------------------------------------------------------------------------------|----------------------------------------------------------------------------------------------------|----------------------------------------------------------------------------------------------------|----------------------------------------------------------------------------------------------------|---|
| Check Reconciliation Ma | intenance                                                                                                    |                                                                                                    |                                                                                                    |                                                                                                    | ٩ |
| Change Quit             |                                                                                                    | (                                                                                                    | Froup Check                                                                                                    | Reconciliation Maintenance                                                                                                    |   |
|                         | GL Bank<br>Starting                                                                                           | -739000<br>Check Number                                                                                                    | Teller                                                                                                    | 3<br>146                                                                                                    |   |
| Che                     | ck #<br>131<br>133<br>134<br>135<br>136<br>137<br>138<br>139<br>140<br>141<br>142<br>143<br>144<br>145<br>146 | Amount<br>16000.00<br>3.86<br>100.00<br>10000.00<br>39.42<br>3.86<br>15600.00<br>8000.00<br>350000.00<br>11500.00<br>400.00<br>600.00<br>100.00<br>500.00 | Date<br>04-27-2009<br>04-28-2009<br>05-04-2009<br>04-29-2009<br>04-29-2009<br>05-06-2009<br>05-06-2009<br>05-08-2009<br>05-08-2009<br>05-08-2009<br>05-08-2009<br>05-08-2009<br>05-08-2009<br>05-11-2009 | Status<br>(Cleared) C<br>(Cleared) C<br>(Cleared) C<br>(Cleared) C<br>(Cleared) C<br>(Outstanding) O<br>(Outstanding) O<br>(Outstanding) O<br>(Outstanding) O<br>(Outstanding) O<br>(Outstanding) O<br>(Outstanding) O<br>(Outstanding) O<br>(Outstanding) O<br>(Outstanding) O<br>(Outstanding) O<br>(Outstanding) O |   |

Figure 24

25

**Check Reconciliation** 

Status Code options -

- C = Cleared
- O = Outstanding (default)
- V = Voided

Enter the status code for the check numbers that need to be changed. Press enter. Select "Yes" in the upper right corner of the screen to process and press enter.

A message of "Change Completed" is displayed.

Press Esc to return to the Check Reconciliation Maintenance window.

#### Check Status Maintenance (Check Range)

The Check Status Maintenance (Check Range) selection is used to change the status a Date Range of checks to either all be Cleared or all be Outstanding. This option will change the status of one day or several days' worth of checks all in one step without having to change each check individually. Checks that already have the status of Voided will not be affected.

| Datamatic VIEW                   |                  |                 | x            |
|----------------------------------|------------------|-----------------|--------------|
| Check Reconciliation Maintenance |                  |                 | 4            |
| Clear Outstanding Quit           |                  | Charle Bango Ba | conciliation |
|                                  |                  | Check Kange Ke  |              |
| GL Bank                          | Check Date Range | <b></b> thru    |              |
|                                  |                  |                 |              |
|                                  |                  |                 |              |
|                                  |                  |                 |              |
|                                  |                  |                 |              |
|                                  |                  |                 |              |
|                                  |                  |                 |              |
|                                  |                  |                 |              |
|                                  |                  |                 |              |
|                                  |                  |                 |              |

Figure 25

Select **"Clear"** or **"Outstanding"** and enter the General Ledger number (GL Bank), the Teller # of the person completing the maintenance, and the Check Date Range to be changed.

- Clear = To change the status of all of the checks issued on a certain day or date range to be "Cleared".
- Outstanding = To change the status of all of the checks issued on a certain day or date range to be "Outstanding".

After entering the information, press enter. Select "Yes" in the upper right corner of the screen to process and press enter.

A message of "Clear Completed" or "Outstanding Completed" is displayed.

Press Esc to return to the Check Reconciliation Maintenance window.

Check Reconciliation

### **Check Reconciliation Inquiry**

The Check Reconciliation Inquiry selection displays a listing of checks by the status option selected.

| Datamatic VIEW          | -                                                                                                    | x |
|-------------------------|----------------------------------------------------------------------------------------------------|---|
| Check Reconciliation Ma | intenance                                                                                                    | 4 |
|                         | Check Reconciliation Maintenance<br>Version 6.00<br>Support Credit Union<br>Check Correction (Single)<br>Check Correction (Range)<br>Check Status Maintenance (List of Checks)<br>Check Status Ma – Check Reconciliation Inquiry<br>Check Status Ma – Check Reconciliation Inquiry<br>Check Status Ma – Check Reconciliation Inquiry<br>Check Reconcili<br>Starting Check Number – Status (All Checks) |   |

Figure 26

**GL Bank Account -** Enter the General Ledger Number.

**Starting Check Number** - Enter the Starting Check Number to be displayed. (This can be left blank, if desired.)

**Status -** Enter the Status option desired. The options for this field are:

- A = All Checks (default)
- C = Cleared only
- O = Outstanding only
- V = Voided only

After entering the information, press enter.

The system displays. (Status = All)

| Datamatic VIEW   |                          | ×                                                      |
|------------------|--------------------------|--------------------------------------------------------|
| Check Reconcilia | tion Maintenance         | <u></u>                                                |
|                  | Check Recor              | ciliation Inquiry ———————————————————————————————————— |
| GL Bank Acc      | count: 739000            | 05/11/2009                                             |
| Check            | Tssue                    | Status                                                 |
| Number           | Amount Date <u>Stat</u>  | us Date Type Pavable To                                |
| 1                | 45.00 01-19-09 Cleare    | d 03-24-09 C Sue and Bill Smith                        |
| 2                | 3500.00 01-19-09 Cleare  | d 03-24-09 C Sunny Set Farms                           |
| 3                | 780.95 01-19-09 Cleare   | d 03-24-09 C Alexandra Smith                           |
| 4                | 325.00 01-19-09 Cleare   | d 03-24-09 C Pitt University                           |
| 5                | 1000.00 01-19-09 Cleare  | d 03-24-09 C Opened in Error                           |
| 6                | 25.00 01-19-09 Cleare    | d 03-24-09 C Sue Smith                                 |
| 7                | 3000.00 01-20-09 Cleare  | d 03-24-09 C Master Card                               |
| 8                | 5000.00 01-20-09 Cleare  | d 03-24-09 C Discover Card                             |
| 9                | 10000.00 01-20-09 Cleare | d 03-24-09 C MSU                                       |
| 10               | 6000.00 01-20-09 Cleare  | d 03-24-09 C Credit Company                            |
| 11               | 1000.00 01-20-09 Cleare  | d 03-24-09 C Home Depot                                |
| 12               | 3000.00 01-20-09 Cleare  | d 03-24-09 C Hank's Auto Repair Shop                   |
| 13               | 85000.00 01-20-09 Cleare | d 03-24-09 C ABC Mortgage Company                      |
| 14               | 13000.00 01-20-09 Cleare | d 03-24-09 C Lakeview Marina                           |
| 10               | 2000.00 01-20-09 Cleare  | d 03-24-09 C Linda Reisiand                            |
| 10               | 5000.00 01-20-09 Cleare  | u US-24-09 C Crookeu Useu Cars                         |
|                  |                          | More                                                   |
|                  |                          |                                                        |
|                  |                          |                                                        |

Figure 27

The system displays. (Status = Voided)

| Datamatic VIEW                                |                                                                                                  |                                                |                                                                                         | ×                                                     |  |  |  |  |  |  |
|-----------------------------------------------|--------------------------------------------------------------------------------------------------|------------------------------------------------|-----------------------------------------------------------------------------------------|-------------------------------------------------------|--|--|--|--|--|--|
| Check Reconcilia                              | tion Maintenance                                                                                 |                                                |                                                                                         | 4                                                     |  |  |  |  |  |  |
| Check Reconciliation Inquiry                  |                                                                                                  |                                                |                                                                                         |                                                       |  |  |  |  |  |  |
| GL Bank Acc                                   | ount: 739000                                                                                     |                                                |                                                                                         | 05/11/2009                                            |  |  |  |  |  |  |
| Check<br>Number<br>49<br>117<br>145<br>100035 | Issue<br>Amount Date<br>5000.00 02-10-09<br>9850.00 04-10-09<br>500.00 05-11-09<br>4.53 01-31-09 | Status<br>voided<br>voided<br>voided<br>voided | Status<br>Date Type Payable<br>C Bank of M<br>C UNCLE CHU<br>M ART VAN F<br>M George Jo | To<br>lew York<br>ICKS USED CARS<br>URNITURE<br>etson |  |  |  |  |  |  |
|                                               |                                                                                                  |                                                | ESC 1                                                                                   | :o end                                                |  |  |  |  |  |  |

Figure 28

Press Esc to return to the Check Reconciliation Maintenance window.

**Check Reconciliation** 

# **Check Reconciliation Purge**

The Check Reconciliation Purge selection will allow the credit union to remove cleared and voided checks from the system for a specific issue date range for a specified GL Bank Account.

| Datamatic VIEW             | ×                          |
|----------------------------|----------------------------|
| Check Reconciliation Purge | ۵                          |
| Remove Checks Quit         | Chack Paconciliation Burga |
|                            | them                       |
| Date Range – –             | tnru – –                   |
| GL Bank Account            |                            |
|                            |                            |
|                            |                            |
|                            |                            |
|                            |                            |
|                            |                            |
|                            |                            |
|                            |                            |
|                            |                            |
|                            |                            |
|                            |                            |
|                            |                            |
|                            |                            |
|                            |                            |

Figure 29

Select "Remove Checks" and press enter. Fill in the following information:

Date Range - Enter the Date Range to be removed.

**GL Bank Account -** Enter the GL Bank Account.

After entering the information, press enter. Select "Yes" in the upper right corner of the screen and press enter.

A message of "00000XXX Cleared and Voided Checks Removed" will be displayed when completed.

The checks that were purged from the system will no longer show on the Check Reconciliation Report or the Check Reconciliation Register Report generated in the future.

# **Check Reconciliation Report**

The Check Reconciliation Report produces a detailed listing of Outstanding Checks. The report also includes the total dollar amount of Outstanding Checks, Cleared Checks and Voided Checks with a grand total of the GL Bank Account. A numeric list of Cleared and Voided checks is also included.

The report can be printed directly to the printer or "Print to Disk" may be selected and the report printed at a later time.

| Datamatic VIEW     |                   | ×                           |
|--------------------|-------------------|-----------------------------|
| Check Reconciliati | ion Report        | \$                          |
| Print Quit         |                   | Check Reconciliation Report |
|                    | Date Range – –    | thru                        |
|                    | GL Bank Selection | (All Banks)                 |
|                    | GL Bank Account   |                             |
|                    | Exempt Accounts   |                             |

After making the printer selection, the system displays:

Figure 30

| Date Range -        | Enter the Date Range of checks issued to be included on the report. <b>**No</b><br>Regardless of the beginning date entered, the system will always include t<br>earliest check information that is on the system. The system will use the end<br>date entered, if only checks through a certain date in the past are desired on t<br>report. However, both must be entered to process the screen. |  |  |  |  |  |  |  |
|---------------------|----------------------------------------------------------------------------------------------------|--|--|--|--|--|--|--|
| GL Bank Selection - | Enter the desired selection. The options for this field are:<br>0 = All Banks (see the Exempt Accounts selection below)<br>1 = One Bank                                                                                                    |  |  |  |  |  |  |  |
| GL Bank Account -   | Enter the GL Bank Account, if "1" entered as the GL Bank Selection.                                                                                                    |  |  |  |  |  |  |  |
| Exempt Accounts -   | If applicable, enter the GL Bank Account(s) (specific check registers) that are not to be included on the report being generated.                                                                                                    |  |  |  |  |  |  |  |
|                     |                                                                                                    |  |  |  |  |  |  |  |

Check Reconciliation

After entering the information, press enter. Select "Yes" in the upper right corner of the screen to process and press enter. The system will generate the report.

Example of report. (Check Reconciliation Report - CR741-01)

| 📃 Check R            | econciliation   | Register Report        |                                |                    |         |            |               |           |          |
|----------------------|-----------------|------------------------|--------------------------------|--------------------|---------|------------|---------------|-----------|----------|
| 481                  | Search          |                        | 📫 Go                           |                    |         |            |               |           |          |
|                      |                 |                        |                                |                    |         |            |               |           |          |
| 09/01/20<br>Test Cre | 04<br>dit Union | ( 1)                   | Outstanding<br>GL Bank Account | Checks - 731000    |         |            | PEDORT NO     | AGE       | 1        |
| TESC CLE             | die onion       | ( 1)                   | GD Ballk Account               | . /51000           |         |            | REFORT NO.    | UK/11     |          |
| Date                 | Check #         | Payable To             |                                |                    |         |            | Amount Tlr    | Туре      | -        |
| 09-01-04             | 1041            | mm                     |                                |                    |         |            | 12.00 99      | Manual    | =        |
| 09-01-04             | 1047            | ccc                    |                                |                    |         |            | 88.99 99      | Manual    |          |
| 09-01-04             | 1048            | George Wasnington      |                                |                    |         |            | 22.95 99      | Manual    |          |
|                      |                 |                        |                                | Outstanding Checks |         | 3          | \$123.94      |           |          |
|                      |                 |                        |                                | Cleared Checks     | 12      | 0          | \$.00         |           |          |
|                      |                 |                        |                                | Voided Checks      |         | 0          | \$.00         |           |          |
| Page: 2 -            |                 |                        | <page break=""></page>         |                    |         |            |               |           |          |
|                      |                 |                        |                                |                    |         |            | _             |           |          |
| 09/01/20             | 04              |                        | Outstanding                    | Checks             |         |            | PERCOR        | AGE       | 2        |
| lest Cre             | dit Union       | (1)                    | GL Bank Account                | : 731001           |         |            | REPORT NO.    | CR/41-0   | 51       |
| Date                 | Check #         | Payable To             |                                |                    |         |            | Amount Tlr    | Type      |          |
| 07-01-04             | 111             | х                      |                                |                    |         |            | 123.00 99     | Manual    |          |
| 07-01-04             | 1235            | SAMUEL MCKENZIE        | 125 SOUTH MAIN STREE:          | T DIMONDALE        | MI      | 48817-5566 | 13.15 00      | Batch     |          |
| 07-01-04             | 1236            | CINDY JONES            | 333 MAIN ST                    | ANYTOWN            | MI      | 44499-0000 | 31.44 00      | Batch     |          |
| 07-01-04             | 1237            | SILLY GOOSE            | 123 WADDLE DRIVE               | LANSING            | MI      | 48911      | 18.49 00      | Batch     |          |
| 07-01-04             | 2345            | Deak Ball              |                                |                    |         |            | 1,099.50 200  | Compute   | er       |
| 07-01-04             | 2346            | William Caruss         |                                |                    |         |            | 140.50 200    | Compute   | er       |
| 07-01-04             | 2347            | Chipper Bigelow        |                                |                    |         |            | 986.50 200    | Compute   | er       |
| 07-01-04             | 2348            | Linda Bigelow          |                                |                    |         |            | 102.00 200    | Compute   | ar       |
| 07-01-04             | 2349            | ]K]⊥<br>debalaie       |                                |                    |         |            | 1 103 50 200  | Compute   | ar       |
| 07-01-04             | 2350            | dikai, jia             |                                |                    |         |            | 1,103.50 200  | Compute   | 21       |
| 07-01-04             | 2351            | feaf                   |                                |                    |         |            | 1 107 50 200  | Compute   | =1<br>er |
| 07-01-04             | 2352            | fdedf                  |                                |                    |         |            | 1 109 50 200  | Compute   | ar a     |
| 07-01-04             | 2354            | Lori                   |                                |                    |         |            | 10.000.00 200 | Compute   | er       |
| 07-01-04             | 4198            | Annie Oaklev           |                                |                    |         |            | 10.000.00 21  | Compute   | er       |
| 07-01-04             | 4199            | fdhkfudfhjksdf         |                                |                    |         |            | 10,000.00 21  | . Compute | er       |
| 07-01-04             | 4200            | Annie Oakley           | Gary Smith                     | 2004 Green G       | rass Ln |            | 2,345.66 21   | . Compute | er       |
| 07-01-04             | 4201            | Annie Oakley           | Gary Smith                     | 2004 Green G       | rass Ln |            | 1,234.56 21   | Compute   | er       |
| 07-01-04             | 4202            | Annie Oakley           | Gary Smith                     | 2004 Green G       | rass Ln |            | 1,324.74 21   | Compute   | er       |
| 07-01-04             | 27503           | JESSICA M MILLER       | 3434 CENTER ST                 | ANYTOWN            | MI      | 49999-0000 | 16.44 00      | Batch     |          |
| 07-01-04             | 27504           | SILLY GOOSE            | 123 WADDLE DRIVE               | LANSING            | MI      | 48911      | 18.49 00      | Batch     |          |
| 07-05-04             | 27500           | DEBRA L GARRISON TRUST | 123 CEDAR ST                   | ANYTOWN            | MI      | 49999-4444 | 6.17 00       | Batch     |          |
| 07-05-04             | 27501           | DEBRA L GARRISON TRUST | 123 CEDAR ST                   | ANYTOWN            | MI      | 49999-4444 | 19.73 00      | Batch     |          |
| 07-05-04             | 27502           | AMY M MEMBER           | 333 CHARLES ROAD               | ANYTOWN            | MI      | 42222-5555 | 12.33 00      | Batch     |          |
| 08-01-04             | 1018            | Meriden Mail           |                                |                    |         |            | 500.00 03     | Compute   | er       |
| 08-01-04             | 1019            | MARVIN M MEMBER        |                                |                    |         |            | 900.00 03     | Compute   | 21       |
| 08-01-04             | 1020            | MARVIN M MEMBER        |                                |                    |         |            | 200.00 03     | Compute   | 21       |
| 08-01-04             | 2255            | Sue                    |                                |                    |         |            | 200.00 03     | Compute   |          |
| 00-01-04             | 2000            | Due                    |                                |                    |         |            | 30.00 200     | compute   | 74 Y     |

Figure 31

#### Check Reconciliation Report con't.

| 📃 Check Re | econciliation | Register Repo | t           |                                                                                                    |                 |       |             |            |      |    |      | _           |            | _ 0 <mark>_ x</mark> |   |
|------------|---------------|---------------|-------------|----------------------------------------------------------------------------------------------------|-----------------|-------|-------------|------------|------|----|------|-------------|------------|----------------------|---|
| 🕹 🔚   S    | Search        |               |             | ] 📫 Ga                                                                                                    |                 |       |             |            |      |    |      |             |            |                      |   |
| 08-01-04   | 1020          | MARVIN M ME   | MBER        |                                                                                                    |                 |       |             |            |      |    |      | 900.00      | 03 Comput  | er                   |   |
| 08-01-04   | 1021          | MSU           |             |                                                                                                    |                 |       |             |            |      |    |      | 200.00      | 03 Comput  | er                   |   |
| 08-01-04   | 2355          | Sue           |             |                                                                                                    |                 |       |             |            |      |    |      | 50.00       | 200 Comput | er                   |   |
| 08-01-04   | 2356          | Savannah Ba   | 11          |                                                                                                    |                 |       |             |            |      |    |      | 50.00       | 200 Comput | er                   |   |
| 09-01-04   | 1023          | GEORGE R MI   | LLER        |                                                                                                    |                 |       |             |            |      |    |      | 1,000.00    | 03 Comput  | er                   |   |
| 09-01-04   | 1024          | Check 1       |             |                                                                                                    |                 |       |             |            |      |    |      | 50.00       | 03 Comput  | er                   |   |
| 09-01-04   | 1025          | Check 2       |             |                                                                                                    |                 |       |             |            |      |    |      | 30.00       | 03 Comput  | er                   |   |
| 09-01-04   | 1026          | Check 3       |             |                                                                                                    |                 |       |             |            |      |    |      | 20.00       | 03 Comput  | er                   |   |
| 09-01-04   | 1027          | Check 4       |             |                                                                                                    |                 |       |             |            |      |    |      | 60.00       | 03 Comput  | er                   |   |
| 09-01-04   | 1028          | Check 5       |             |                                                                                                    |                 |       |             |            |      |    |      | 20.00       | 03 Comput  | er                   | - |
| 09-01-04   | 1029          | Check 6       |             |                                                                                                    |                 |       |             |            |      |    |      | 20.00       | 03 Comput  | er                   | = |
| 09-01-04   | 1033          | Michigan St   | ate Univer  | sity                                                                                                    |                 |       | Re:         | Amy M. Mem | ber  |    |      | 650.00      | 03 Comput  | er                   |   |
| 09-01-04   | 1036          | Payable to    |             |                                                                                                    |                 |       | RE :        | XYZ Compan | Y    |    |      | 50.00       | 03 Comput  | er                   |   |
| 09-01-04   | 1037          | LCC           |             |                                                                                                    |                 |       |             |            |      |    |      | 100.00      | 03 Comput  | er                   |   |
| 09-01-04   | 1038          | MSU           |             |                                                                                                    |                 |       |             |            |      |    |      | 200.00      | 03 Comput  | er                   |   |
| 09-01-04   | 1039          | CAR REPAIR    | SHOP        |                                                                                                    |                 |       |             |            |      |    |      | 50.00       | 03 Comput  | er                   |   |
| 09-01-04   | 1040          | MSU           |             |                                                                                                    |                 |       |             |            |      |    |      | 5.00        | 03 Comput  | er                   |   |
| 09-01-04   | 1041          |               |             |                                                                                                    |                 |       |             |            |      |    |      | 100.00      | 03 Comput  | er                   |   |
| 09-01-04   | 1042          | Testing Mor   | ey Order    |                                                                                                    |                 |       |             |            |      |    |      | 100.00      | 03 Comput  | er                   |   |
| 09-01-04   | 3001          | GEORGE R MI   | LLER        |                                                                                                    | MARTHA S MILLER | L     | 3210        | MAPLE ST   |      |    |      | 500.00      | 03 Comput  | er                   |   |
| 09-01-04   | 3002          | Lansing Com   | munity Coli | lege                                                                                                    |                 |       | RE :        | Joe Member |      |    |      | 250.00      | 03 Comput  | er                   |   |
| 09-01-04   | 3003          | GLORIA P ME   | MBER        |                                                                                                    |                 |       |             |            |      |    |      | 325.00      | 03 Comput  | er                   |   |
| 09-01-04 2 | 200410010     | Cashier       |             |                                                                                                    | Michigan State  | Unive | rsity       |            |      |    |      | 56.00       | 03 Comput  | er                   |   |
|            |               |               |             |                                                                                                    |                 |       | Outstanding | g Checks:  |      | 49 |      | \$48,208.70 |            |                      |   |
|            |               |               |             |                                                                                                    |                 |       | Cleared     | d Checks:  |      | 84 | \$1  | ,142,889.50 |            |                      |   |
|            |               |               |             |                                                                                                    |                 |       | Voideo      | d Checks:  |      | 2  |      | \$15,955.21 |            |                      |   |
|            |               |               |             |                                                                                                    | ** Cleared and  | Voide | d Checks ** |            |      |    |      |             |            |                      |   |
|            | 100           |               | 1000        | 1001                                                                                                    | ***             | 1003  | 1004        | 1005       | 1006 |    | 1007 | 1008        | 1009       |                      |   |
| Page: 3    |               |               |             | <pa< td=""><td>ge Break&gt;</td><td></td><td></td><td></td><td></td><td></td><td></td><td></td><td></td><td></td><td></td></pa<> | ge Break>       |       |             |            |      |    |      |             |            |                      |   |
|            |               |               |             |                                                                                                    |                 |       | -           |            |      |    |      |             |            |                      |   |
| 09/01/200  | 14            |               |             |                                                                                                    | Outsta          | nding | Checks      |            |      |    |      |             | PAGE       | 3                    |   |
| Test Cred  | it Union      |               | (1)         |                                                                                                    | GL Bank Ad      | count | : 731001    |            |      |    |      | REPORT N    | NO. CR741- | .01                  |   |
| Date       | Check #       | Payable To    |             |                                                                                                    |                 |       |             |            |      |    |      | Amount      | Tlr Type   |                      |   |
|            | 1010          | 1011          | 1012        | 1013                                                                                                    | 1014            | 1015  | 1016        |            | 1111 |    |      | 1223        |            |                      |   |
|            | 1234          |               | 1287        |                                                                                                    | 1572            |       | 1892        |            | 2026 |    | 2027 | 2028        | 2029       |                      |   |
|            | 2030          | 2031          | 2032        | 2033                                                                                                    | 2034            | 2035  | 2036        | 2037       | 2038 |    | 2039 | 2040        | 2041       |                      |   |
|            | 2042          | 2043          | 2044        | 2045                                                                                                    | 2046            | 2047  | 2048        | 2049       | 2050 |    | 2051 | 2052        | 2053       |                      |   |
|            | 2054          | 2055          | 2056        | 2057                                                                                                    | 2058            | 2059  | 2060        | 2061       | 2062 |    | 2063 | 2064        | 2065       |                      |   |
|            | 2066          | 2067          | 2068        | 2069                                                                                                    | 2070            | 2071  | 2072        | 2073       | 2074 |    | 2075 | 2076        | 2077       |                      |   |
|            | ***           | 3344          | ***         | 4193                                                                                                    | 4194            | 4195  | 4196        | 4197       |      |    | 5110 | ***         | 5689       |                      |   |
|            | 5690          | ***           | 6654        | ***                                                                                                    | 1017            |       |             |            |      |    |      |             |            |                      | Ŧ |

### Figure 32

**\*\*Note:** The **\*\*\*** between the check numbers under the **\*\***Cleared and Voided Checks**\*\*** section on the report indicates that there is a break in the check numbers.

# **Check Register Report**

The Check Register Report can be ordered by the credit union as needed. This report will give a list of the checks issued by the credit union for a particular day or for a given period of time. Only credit unions that use Check Reconciliation will be able to generate a Check Register Report for dates other than today.

**\*\*Note:** When Check Register is turned on, a report is generated with End of Day processing that shows the checks that were issued for that date. This is regardless if the credit union uses the Check Reconciliation software or just Check Register.

| Datamatic VIEW        | ×                        |
|-----------------------|--------------------------|
| Check Register Report |                          |
| _Print Quit           | Check Register Report    |
| Date Range            | 5-11-2009 thru 5-11-2009 |
| GL Bank Selection     | (All Banks) 📕            |
| GL Bank Account       |                          |
|                       |                          |
|                       |                          |
|                       |                          |
|                       |                          |
|                       |                          |
|                       |                          |
|                       |                          |
|                       |                          |
|                       |                          |

After selecting the printer option, the system displays:

Figure 33

Press enter with **"Print"** highlighted in the upper left corner of the screen. Next, select the options that will determine how the report will be generated.

**Date Range -** Enter the Date Range to be included on the report.

**GL Bank Selection -** Enter the GL Bank Selection. The options for this field are:

- 0 = All Banks
- 1 = One Bank

**GL Bank Account** - Enter the GL Bank Account, if 1 (One Bank) was entered as the selection for the above option.

Check Reconciliation

After entering the information, press enter. The system will begin to gather the information for the report.

Example of report. (Check Reconciliation Register Report - CR740-01)

| 📃 Check Reco | nciliation F | Register Report |             |                     |          |                  |            |                 |                                                                                                    |
|--------------|--------------|-----------------|-------------|---------------------|----------|------------------|------------|-----------------|----------------------------------------------------------------------------------------------------|
| 😂 🔚   Sear   | rch          |                 |             | io                  |          |                  |            |                 |                                                                                                    |
|              |              |                 |             |                     |          |                  |            |                 |                                                                                                    |
| 09-01-2004   |              |                 |             | Check R             | legister |                  |            | 1               | PAGE 1                                                                                                    |
| Test Credit  | Union        | (               | 1)          | GL Bank Accou       | int: 7   | 31001            |            | REPORT NO.      | CR740-01                                                                                                    |
| Deter        | ()           | Develope Te     |             |                     |          |                  |            | leaves The T    | <b>Gn</b> - <b>n</b> - <b>n</b> |
| 09-01-2004   | 1022         | CEODCE D MILLE  | D           |                     |          |                  |            | 1 000 00 02 C 0 | -status                                                                                                    |
| 09-01-2004   | 1023         | Check 1         | <u> </u>    |                     |          |                  |            | 50 00 03 C 0    |                                                                                                    |
| 09-01-2004   | 1025         | Check 2         |             |                     |          |                  |            | 30.00 03 C 0    |                                                                                                    |
| 09-01-2004   | 1026         | Check 3         |             |                     |          |                  |            | 20.00 03 C O    |                                                                                                    |
| 09-01-2004   | 1027         | Check 4         |             |                     |          |                  |            | 60.00 03 C O    |                                                                                                    |
| 09-01-2004   | 1028         | Check 5         |             |                     |          |                  |            | 20.00 03 C O    |                                                                                                    |
| 09-01-2004   | 1029         | Check 6         |             |                     |          |                  |            | 20.00 03 C O    |                                                                                                    |
| 09-01-2004   | 1033         | Michigan State  | University  |                     | 1        | Re: Amy M. Membe | r          | 650.00 03 C O   |                                                                                                    |
| 09-01-2004   | 1036         | Payable to      |             |                     |          | RE: XYZ Company  |            | 50.00 03 C O    |                                                                                                    |
| 09-01-2004   | 1037         | LCC             |             |                     |          |                  |            | 100.00 03 C O   |                                                                                                    |
| 09-01-2004   | 1038         | MSU             |             |                     |          |                  |            | 200.00 03 C O   |                                                                                                    |
| 09-01-2004   | 1039         | CAR REPAIR SHO  | P           |                     |          |                  |            | 50.00 03 C O    |                                                                                                    |
| 09-01-2004   | 1040         | MSU             |             |                     |          |                  |            | 5.00 03 C O     |                                                                                                    |
| 09-01-2004   | 1041         |                 |             |                     |          |                  |            | 100.00 03 C O   |                                                                                                    |
| 09-01-2004   | 1042         | Testing Money   | Order       |                     |          |                  |            | 100.00 03 C O   |                                                                                                    |
| 09-01-2004   | 3001         | GEORGE R MILLE  | R           | MARTHA S MILLER     |          | 3210 MAPLE ST    |            | 500.00 03 C O   |                                                                                                    |
| 09-01-2004   | 3002         | Lansing Commun  | ity College |                     |          | RE: Joe Member   |            | 250.00 03 C O   |                                                                                                    |
| 09-01-2004   | 3003         | GLORIA P MEMBE  | ĸ           |                     |          |                  |            | 325.00 03 C 0   |                                                                                                    |
| 09-01-2004 2 | 00410010     | Cashier         |             | Michigan State Univ | rsity    |                  |            | 56.00 03 00     |                                                                                                    |
|              |              |                 |             |                     |          | Bank Totals:     | 19         | \$3 586 00      |                                                                                                    |
|              |              |                 |             |                     |          | Void Totals:     | 0          | \$.00           |                                                                                                    |
| Page: 2      |              |                 | <1          | age Break>          |          |                  |            |                 |                                                                                                    |
| raye. z      |              |                 |             | age Dieas/          |          |                  |            |                 |                                                                                                    |
| 09-01-2004   |              |                 |             | Check R             | legister |                  |            | 1               | PAGE 2                                                                                                    |
| Test Credit  | Union        | (               | 1)          | GL Bank Accoun      | nt Setup | Summary          |            | REPORT NO.      | CR740-01                                                                                                    |
|              |              |                 |             | Void Coun           | nt       | Void Amount      | Bank Count | Bank Amount     |                                                                                                    |
|              | GL 1         | Bank Account:   | 731001      |                     | 0        | \$.00            | 19         | \$3,586.00      |                                                                                                    |
|              |              |                 | Grand       | Totals:             | 0        | \$.00            | 19         | \$3,586.00      |                                                                                                    |
|              |              |                 |             |                     |          |                  |            |                 |                                                                                                    |
|              |              |                 |             |                     |          |                  |            |                 |                                                                                                    |

Figure 34

# **Update Batch Check Register / Reconciliation Files**

The Update Batch Check Register/Reconciliation Files selection is used to insert check information for a "batch" check job (**Example:** CD Interest Checks or Accounts Payable Checks) into Check Reconciliation and the Check Register. Credit unions that use the Optional Check Reconciliation Software Package can use this option.

This selection must be made each time a batch file with checks (a check printing job that prompts for a check number to be entered) is printed. This should be done immediately after printing the checks and before the checks are removed. Only CD Interest Checks for **today's date** will be displayed in the Check Register folder and included on the report.

After printing the CD Interest checks, do <u>not</u> remove the file when prompted. When the checks have finished printing, select this option to update the Check Register and the Check Reconciliation report. Next, select "Remove CD Interest" in the Operations window (Ctrl + O) - Checks folder.

After making the selection, the system displays:

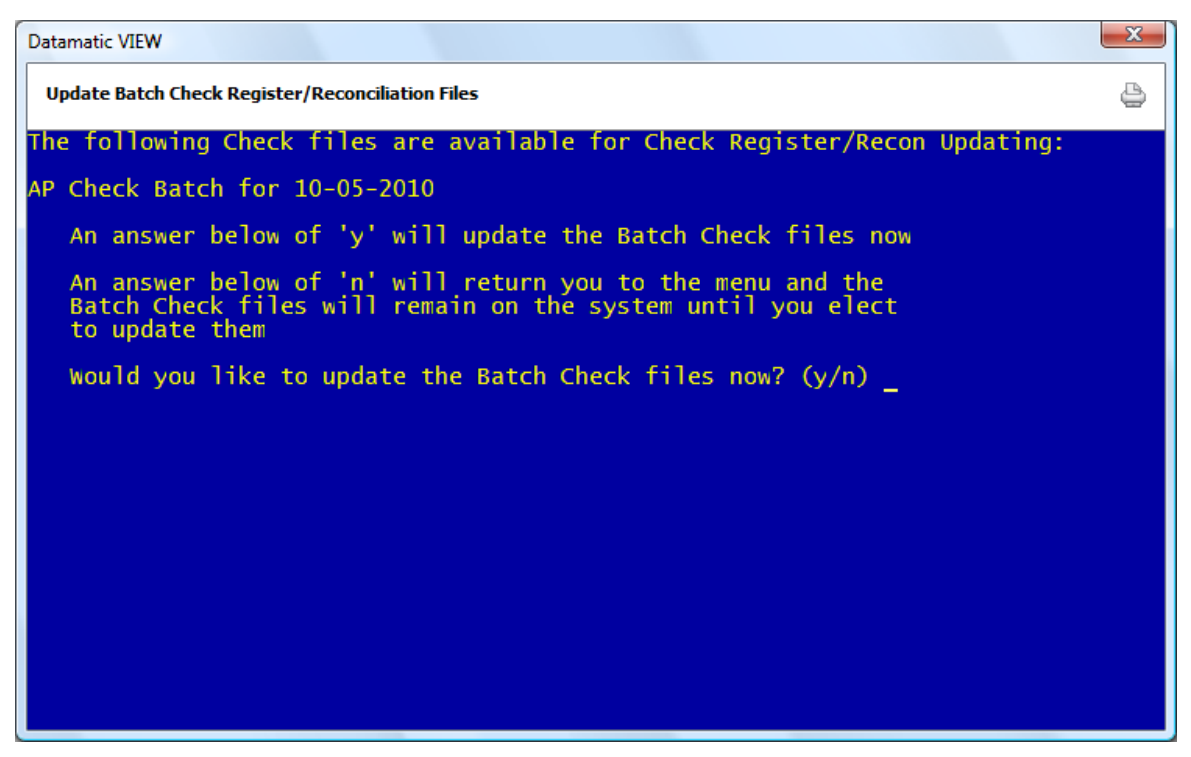

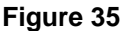

The system will display the batch check files available for updating. Enter a "y" for yes or "n" for no next to the question "Would you like to update the Batch Check files now? (y/n)".

**IMPORTANT:** If using a check printer, change the next starting number appropriately on the **"Set Starting Check Numbers"** window under Tools on the Menu Bar.

Check Reconciliation

# **Update Check Reconciliation**

The Update Check Reconciliation is used to update the file after selecting Balance Check Reconciliation. This is the step that actually marks the status of the checks as cleared that were outstanding previously.

After the update finishes, print Check Reconciliation Report and balance to general ledger.